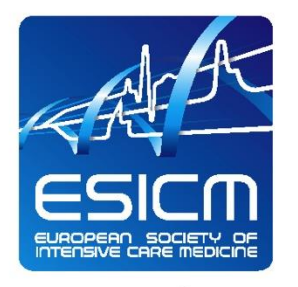

The Intensive Connection

# European Diploma Intensive Care Medicine OSCE-Exam using tablet computers

© ESICM 2013 - Document Confidentiel

www.esicm.org

# The EDIC part 2 exam

#### Two sessions per year in 8 European cities

- Amsterdam
- Copenhagen
- Dublin
- London
- Porto
- Prague
- Vienna
- Zürich

#### Exam setting

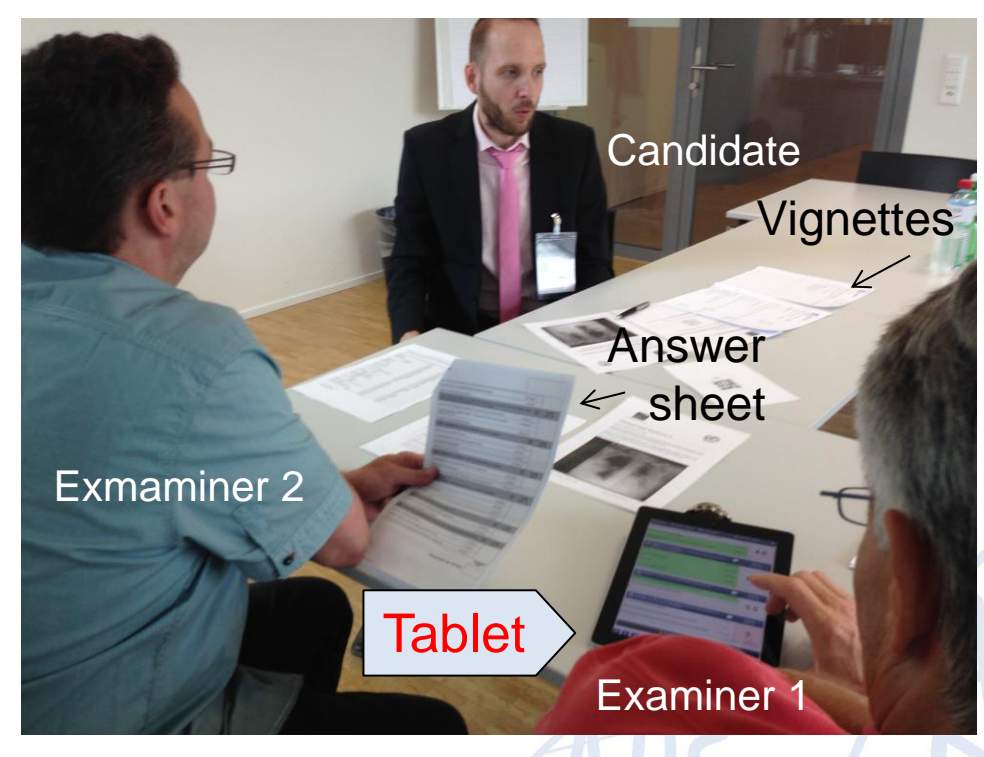

Maximal capacity 576 candidates/ year

2

#### © ESICM 2013 – Document Confidentiel

www.esicm.org

# The EDIC part 2 exam

### Objectives

- Assess skills, attitudes, competency, and knowledge in intensive care medicine at the end of a 2 years formal training
- The content of the exam is based on CoBaTrICE, the standard is set by the EDIC committee.
- Exam structure: Two hours and 15 minutes of active interaction with 9 experts testing candidate performance on 3 clinical case scenarios (2 expert/case) and 3 computer skill stations (1 expert/station)

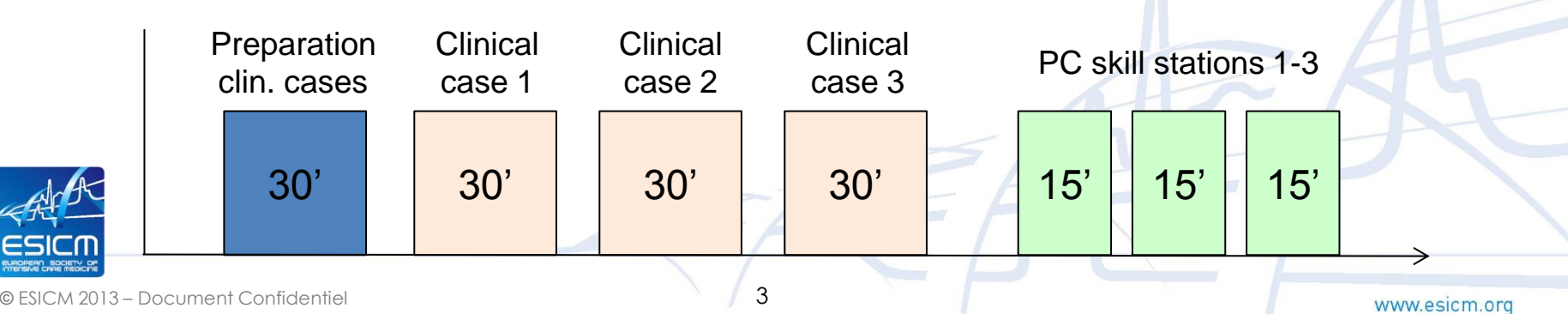

# EDIC part 2: Setting the Standard

#### Exam station

- CCS: 12-18 questions including case evolution vignette
- CBS: 8-12 slides

#### Answers/statement weighting:

- Factor = 5 if very important for the favorable evolution of the case
- Factor = 3 if it contributes for the favorable evolution of the case but is not essential
- Factor = 1 if it is good to know but does not add to the favorable evolution of the case

#### Points per exam station

- Σ of question's answer/s marked with 5 points sets the standard (pass mark) → need the consensus of the committee members
- Σ of items marked with 1 & 3 points is ≤ of the Σ of the items marked with 5 points

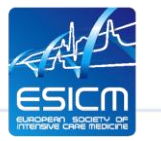

The proportion of 5 point mark questions is 60 to 65%

# EDIC part 2: Final pass mark

- The "pass" mark for CCS is obtained when the total score obtained by giving a correct answer to all 3 CCS questions divided the by sum of the points of all 5 point marked answers is more than 100%.
- The "pass" mark for CBSs is obtained when the total score obtained by giving a correct answer to all 3 CBSs questions divided the by sum of the points of all 5 points marked answers is more than 100%.

#### Final "pass" mark for EDIC part 2

The candidate pass EDIC part II exam when his or her final mark for all 3 CCS and all 3 CBAs is a "pass".

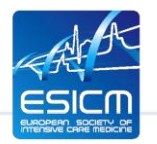

# EDIC part 2: Relationship between the total points obtained by candidates in CCS and CBS

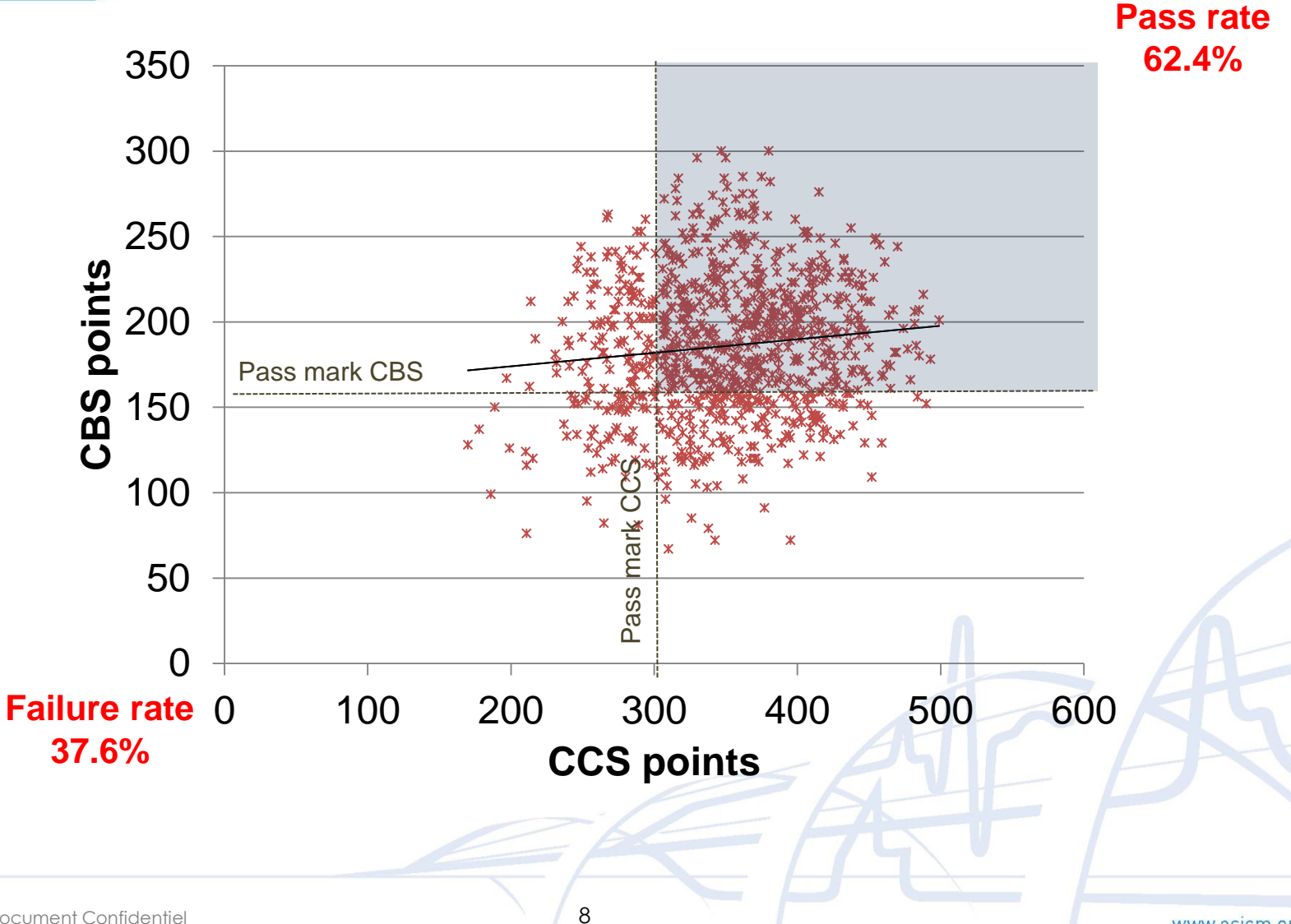

### **Clinical Case Scenario**

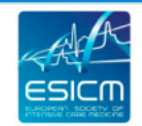

The Intensive Connection

#### Clinical Case Scenario

Follow Up - Vignette 2a FOIOW UD

6 hours later, after two units of red blood cells t

#### Clinical Case Scen Start Vignette (pre

Vignette 1:

Background: An 81 year old lady v department, after a fracture of her rig month ago, she was started on warfa this visit one month ago showed norn She has a smoking history of 30 pacl for shortness of breath. Otherwise she On short neurologic exam in the traur HR 105 b/min, BP 125/85 mmHg, RR On auscultation silent rhonchi were the following results:

| Blood gas          |                 |
|--------------------|-----------------|
| 6l O2 Venturi Mask |                 |
| PaO <sub>2</sub>   | 85 mmHg (11,3 k |
| PaCO <sub>2</sub>  | 60 mmHg (8 kP   |
| рН                 | 7.29            |
| Bicarbonate        | 26,2 mmol/l     |
| BE                 | 2,5 mmol/l      |
| Lactate            | 1,6 mmol/l      |
| Sodium             | 140 mmol/l      |
| Potassium          | 4,5 mmol/l      |

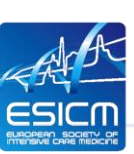

© ESICM 20

She received a spinal anaesthesia for after prothrombincomplex concentra two times 2mg morphine for comfort 130 b/min, and BP 75/30 mmHg. A l mmHg (22.1 kPa) and a PaO2 of 5 required) which was followed by a c were immediately started and after 1 She was transported to the CT, which was admitted to the ICU.

| Chemistry  |            |             | Haem    |
|------------|------------|-------------|---------|
| Na+        | 141        | (136-145)   | Haemo   |
| K+         | 4.7 mmol/l | (3.3-4.5)   | Haema   |
| Urea       | 2,9 mmol/l | (2.86-8.21) | Platele |
| Creatinine | 65 µmol/L  | (62-106)    | Leukoo  |
| Albumin    | 26,9 g/l   | (40-49)     | Quick o |
| Bilirubin  | 4 µmol/l   | (<21)       | INR     |
| CRP        | 3,18 mg/dl | (<0,5)      |         |
| CK, total  | 199 µmol/l | (<190)      |         |
| CK MB (%)  | 8          | (<10)       |         |
| GOT        | 30 U/I     | < 35        |         |
| Troponin T | 0.312µg/ml | (< 0.14)    |         |
| proNT-BNP  | 3754ng/l   | (<376)      | ++      |

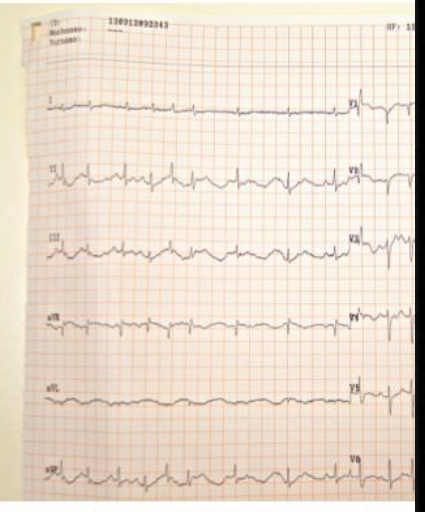

EDIC Part II Exam, May 2014 – Amsterdam,

#### e-Answer sheet

🗟 Prüfung 🛛 🛓 Schilddruse A Prüflinge

Ein Hausarzt weist Ihnen in Ihre endokrinologische Praxis eine 28-jährige Patientin mit V.a.

1 H

- Schilddrüsenfunktionsstörung zur weiteren Abklärung zu. Bitte lesen Sie die folgende Aufgabenstellung dem Studenten wörtlich vor: Ein Hausarzt weist Ihnen in Ihre endokrinologische Praxis eine Patientin mit V.a.

Schilddrüsenfunktionsstörung zur weiteren Abklärung zu. Aufgabe 1: Bitte führen Sie eine schilddrüsenspezifische Anamnese durch. Aufgabe 2: Bitte führen Sie eine schilddrüsenspezifische Untersuchung durch.

| Aufgabe 1: Bitte führen Sie eine schliddrüsenspezifische<br>Anamnese durch. | $\bigcirc$ | Punkte<br>(max. 11) |
|-----------------------------------------------------------------------------|------------|---------------------|
| Schwitzen                                                                   | (1 Punkt)  |                     |
| Antriebsarmut, Müdigkeit, Abgeschlagenheit ++ Nervosität, Unruhe            | (1 Punkt)  |                     |
| Gesteigerte Kälteempfindlichkeit ++ gesteigerte Wärmeempfindlichkeit        | (1 Punkt)  |                     |
| Gewichtszunahme Gewichtsabnahme                                             | (1 Punkt)  |                     |
| Verdauung: Obstipation ++ Durchfall                                         | (1 Punkt)  |                     |
| Nedriger Puls und Blutdruck ++ Herzrasen, Tachykardie, hoher<br>Blutdruck   | (1 Punkt)  | 6.0                 |
| Auffälligkeiten Haut: trocken, kühl, teigig, schuppend                      | (1 Punkt)  | 0,0                 |
| Auffälligkeiten Haare: trocken, brüchig                                     | (1 Punkt)  |                     |
| Vorenkrankungen und Voroperationen (speziell Schilddrüse)                   | (1 Punkt)  |                     |
| Familienanamnese bzgl. SD-Erkrankungen                                      | (1 Punkt)  |                     |
| Medikation                                                                  | (1 Punkt)  |                     |
|                                                                             |            |                     |

| Aufgabe 2: Bitte führen Sie eine körperliche Untersuch<br>eine Schilddrüsenfunktionsstörung durch. | ung auf       | Punkte<br>(max. 5) |
|----------------------------------------------------------------------------------------------------|---------------|--------------------|
| Inspektion + Palpation inklusive Schluckverschieblichkeit                                          | (1,25 Punide) |                    |
| Auskultation der SD                                                                                | (1,25 Punkte) |                    |
| Blutdruckmessung & Puls                                                                            | (1,25 Punkle) | ?                  |
| 📢 ▶ 🛄 0 4:48 min 👌 💿 (1):34 Uhr                                                                    | Gesamt:       | 6/21               |

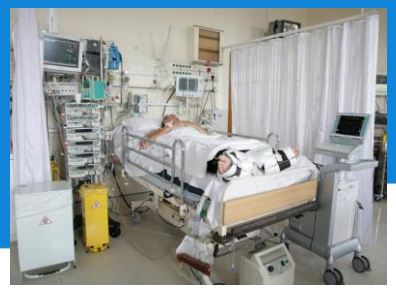

# **Clinical Case Scenario**

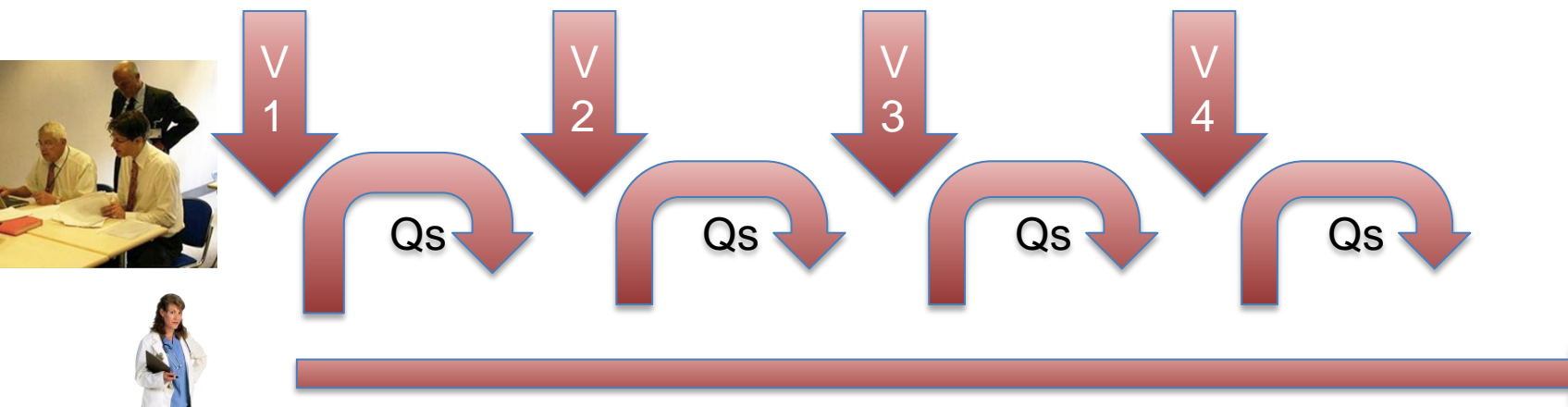

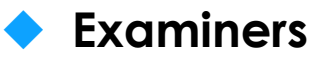

- Two examiners: Interviewer + Recorder (iPad)
- Dialogue fluently, hand out vignettes, ask predefined questions

Prompting 1-2 times

#### Examinee

- Summarize the case upfront (1min.)
- Answer questions, focus on question content, come to the point
- At the end the examinee can't go back on missed questions

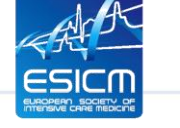

© ESICM 2013 – Document Confidentiel

### **Computer Based Scenarios**

Three OSCE stations each one with a power point presentation including either images, curves or biochemical scenarios and an iPad for recording

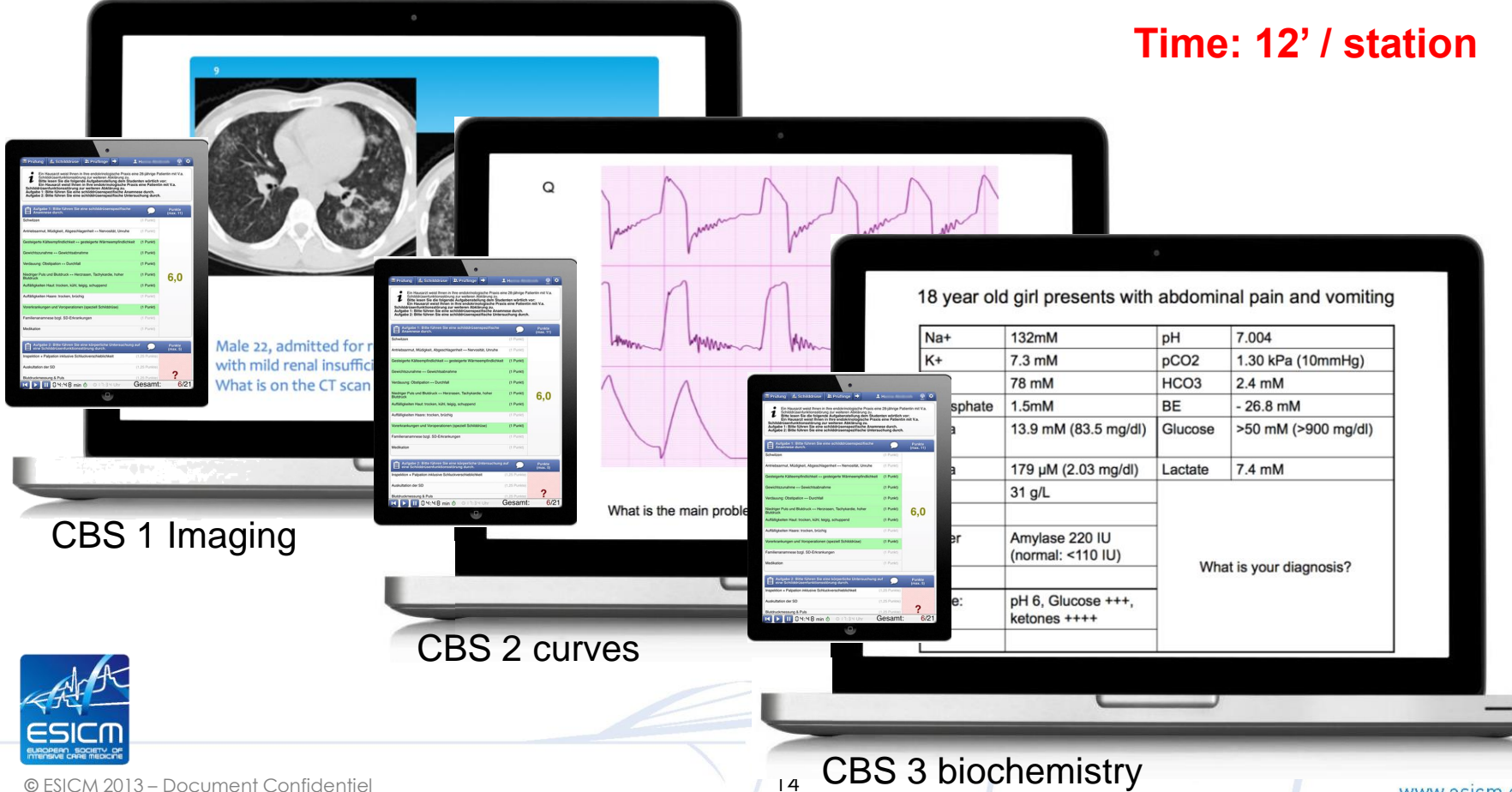

# The electronic answer sheet (iPad)

16

#### Strengths

- User friendly layout
- QR-code scanning for fast and easy identification of students and OSCE stations
- Easy overview of candidate performance and exam result
- Reduction of errors rate due to automatic export of the results
- Harness the full potential of an app by integrating it with a central data management system

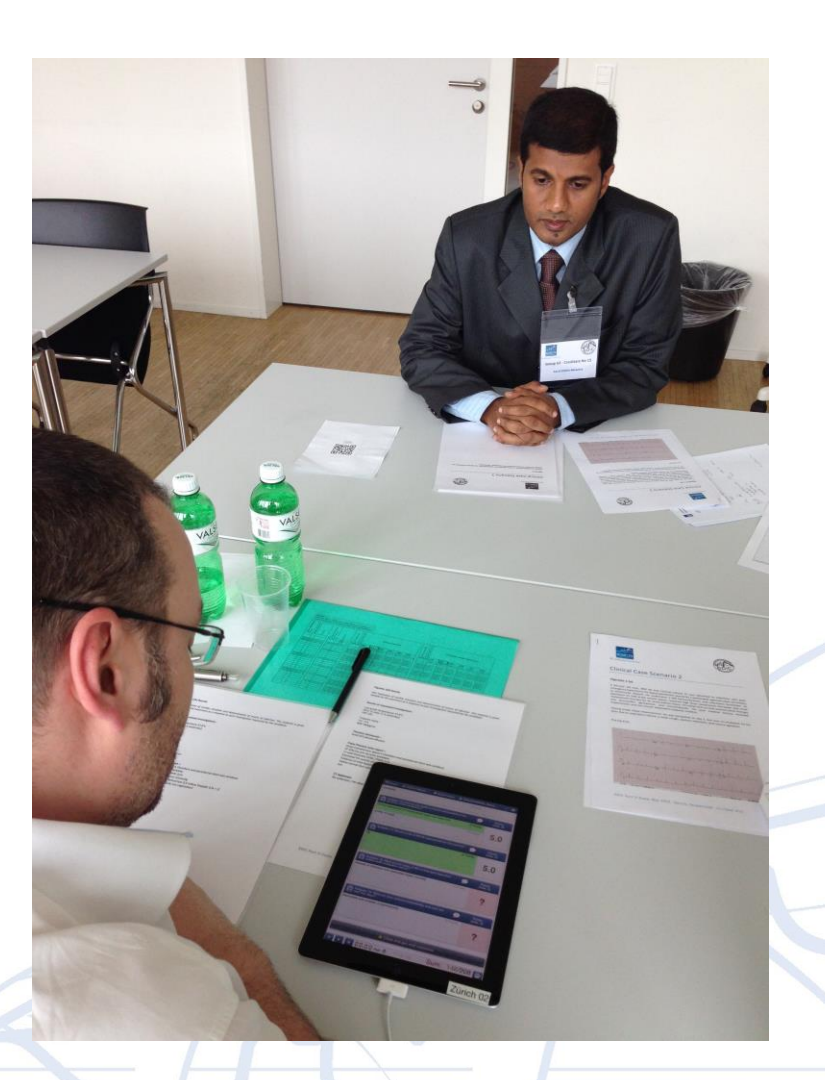

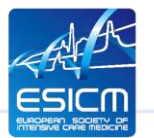

# **Closing the loop within the the Exam Process**

Items Management System (IMS)

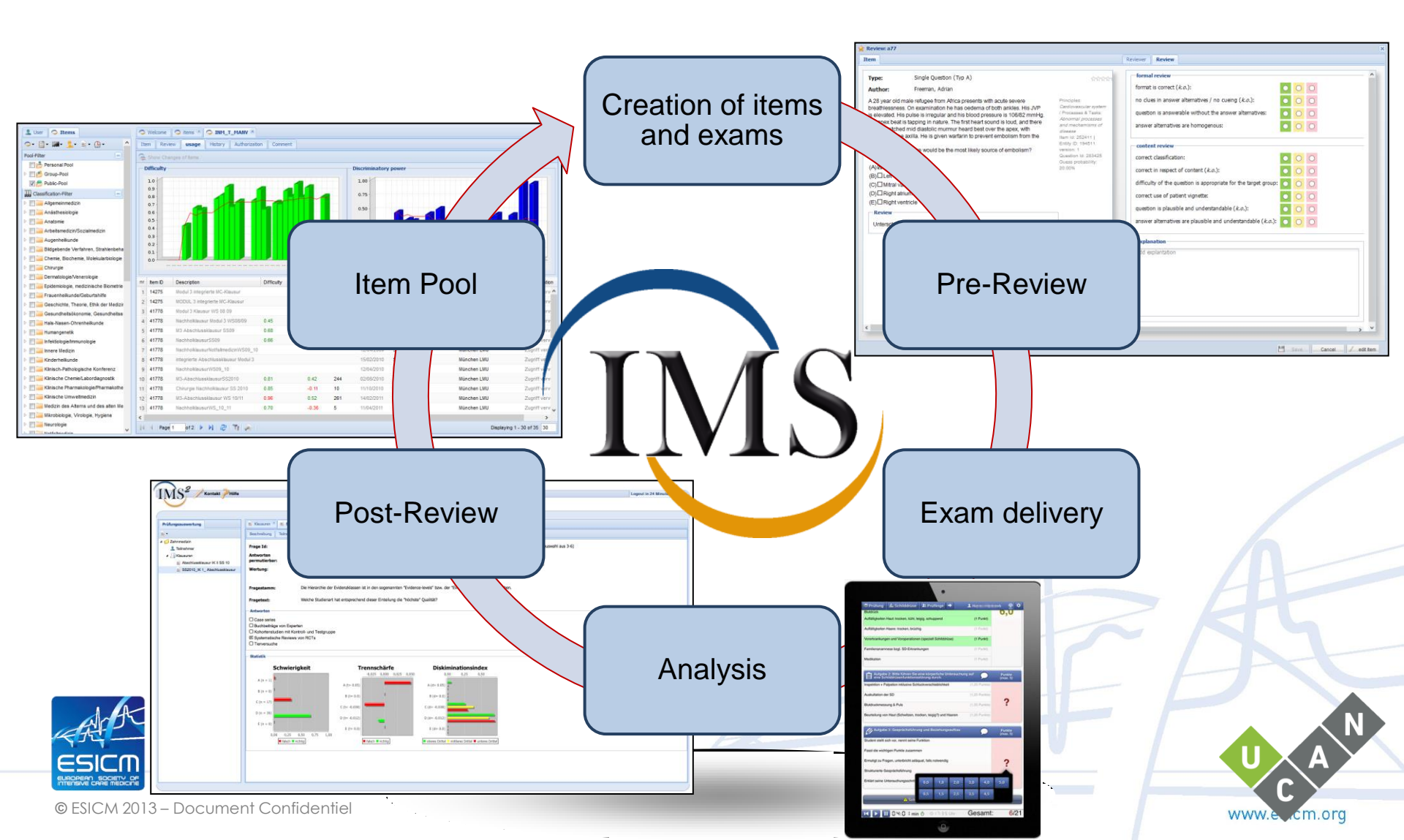

# EDIC part 2: the electronic answer sheet

- Allows a high quality and standardized exam using a web based fully integrated data management system
- Grants high process safety decreasing the likely hood for errors and hence regress opportunity for candidates
- ♦ Helps to lower process
  costs → low exam fee

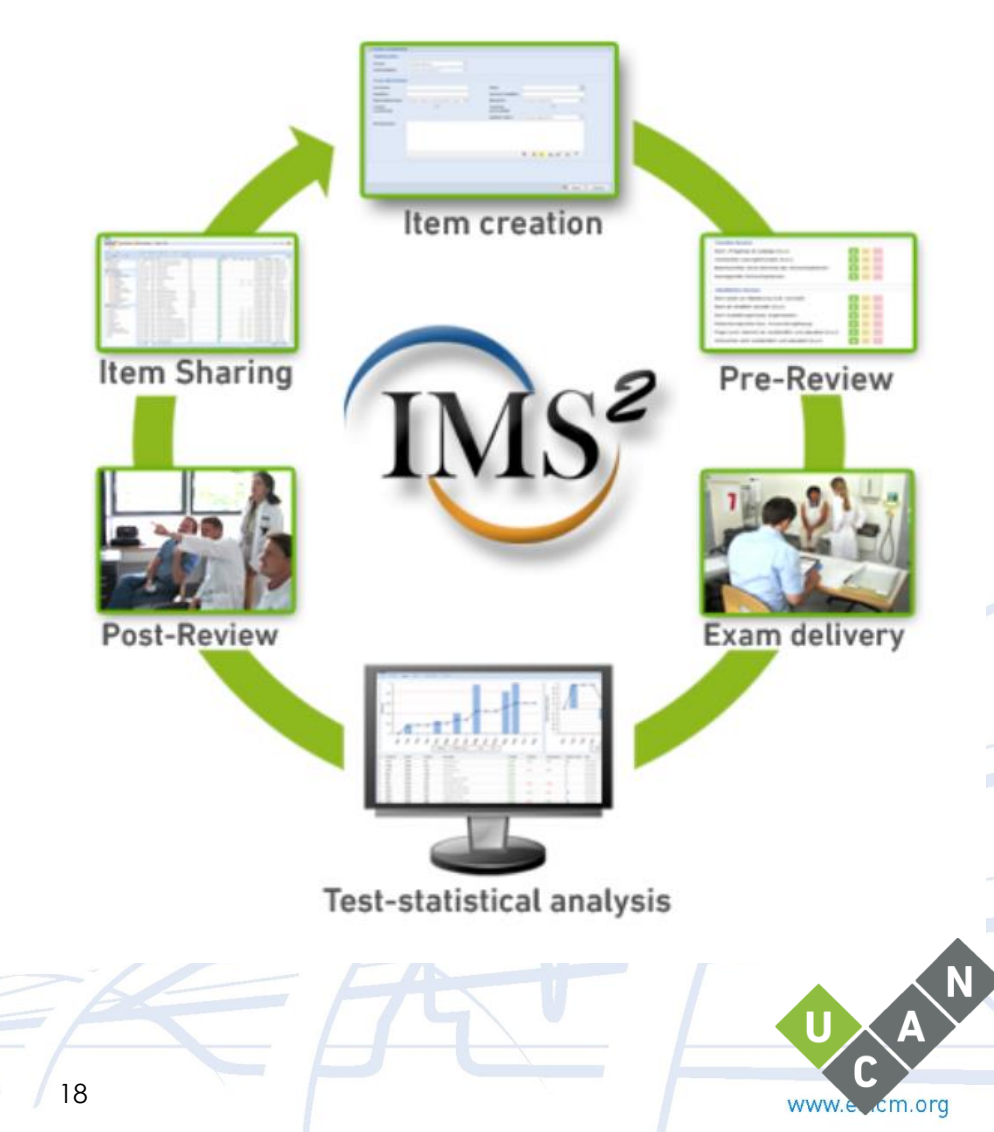

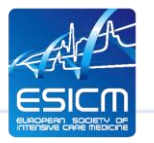

# Using iPad App (tOSCE)

19

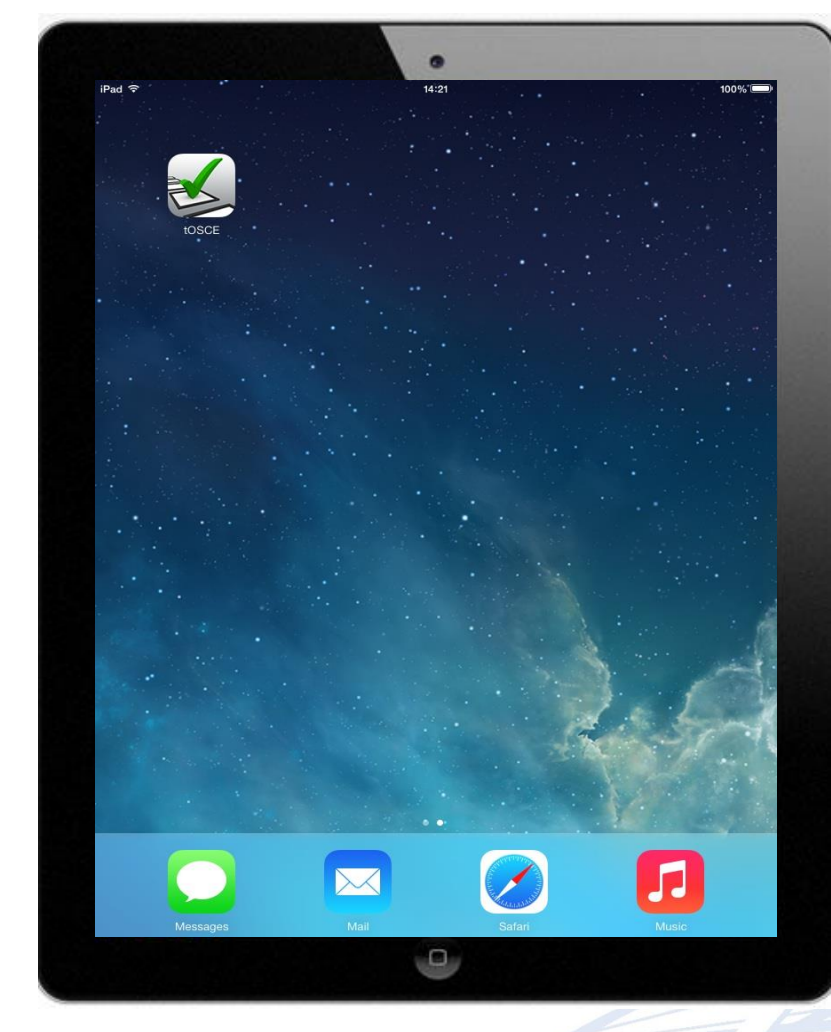

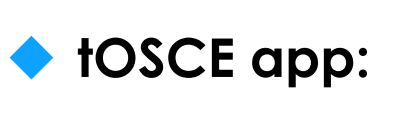

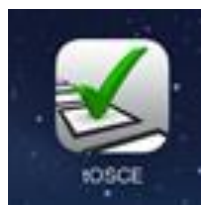

Tablet-based
 Objective Structured
 Clinical Examination

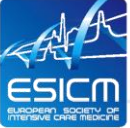

### Import an Exam missing the Examinees

| Start the ann                               |          | iPad হ<br>Settings |        |   | R 🗘 |  |
|---------------------------------------------|----------|--------------------|--------|---|-----|--|
| Start the app                               | ≁        | Airplane Mode      | 0      | ľ |     |  |
| Make sure you are connected to the Internet | <b>?</b> | Wi-Fi              | KAR_UP |   |     |  |

Go to "Exam,"

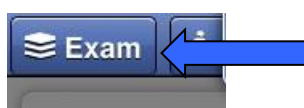

Click on the exam "EDIC II 20...." to download it

| 1                    | Exam                | EDIC II 2014   |    |               |
|----------------------|---------------------|----------------|----|---------------|
| i 7<br>L<br>Ja       |                     | OSCE-Demo-Exam |    |               |
| 3<br>2.6<br>1N<br>DE |                     |                |    |               |
| o<br>Io              | Station<br>Examiner |                | AT |               |
| t<br>S<br>V          |                     | P Login 🖸 Scan |    |               |
| 19.                  |                     |                | B  |               |
| ument Confidentiel   |                     | 20             |    | www.esicm.org |

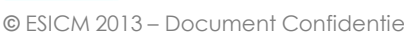

# Select the exam station and the examiner

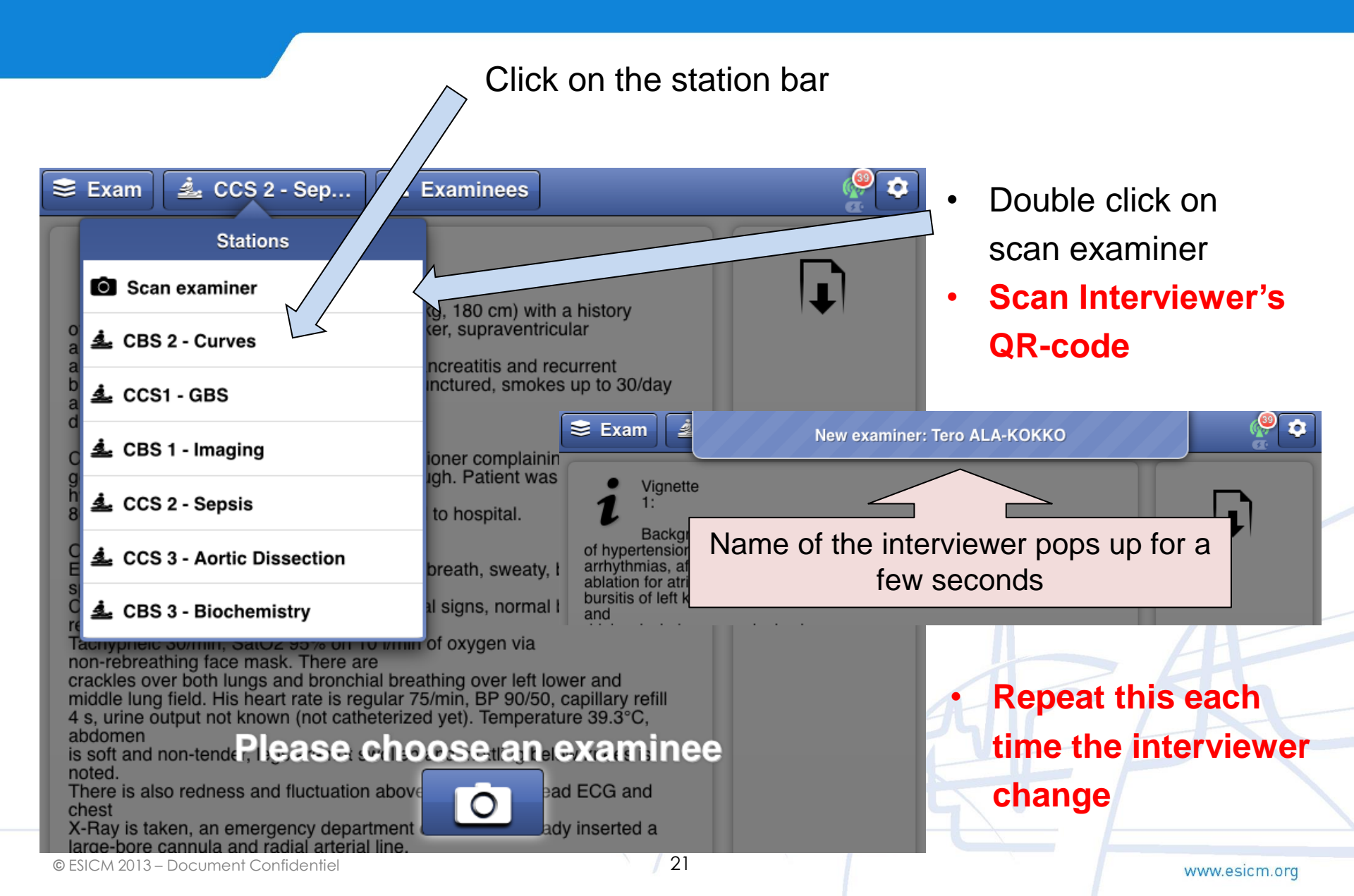

### Select the correct examinee

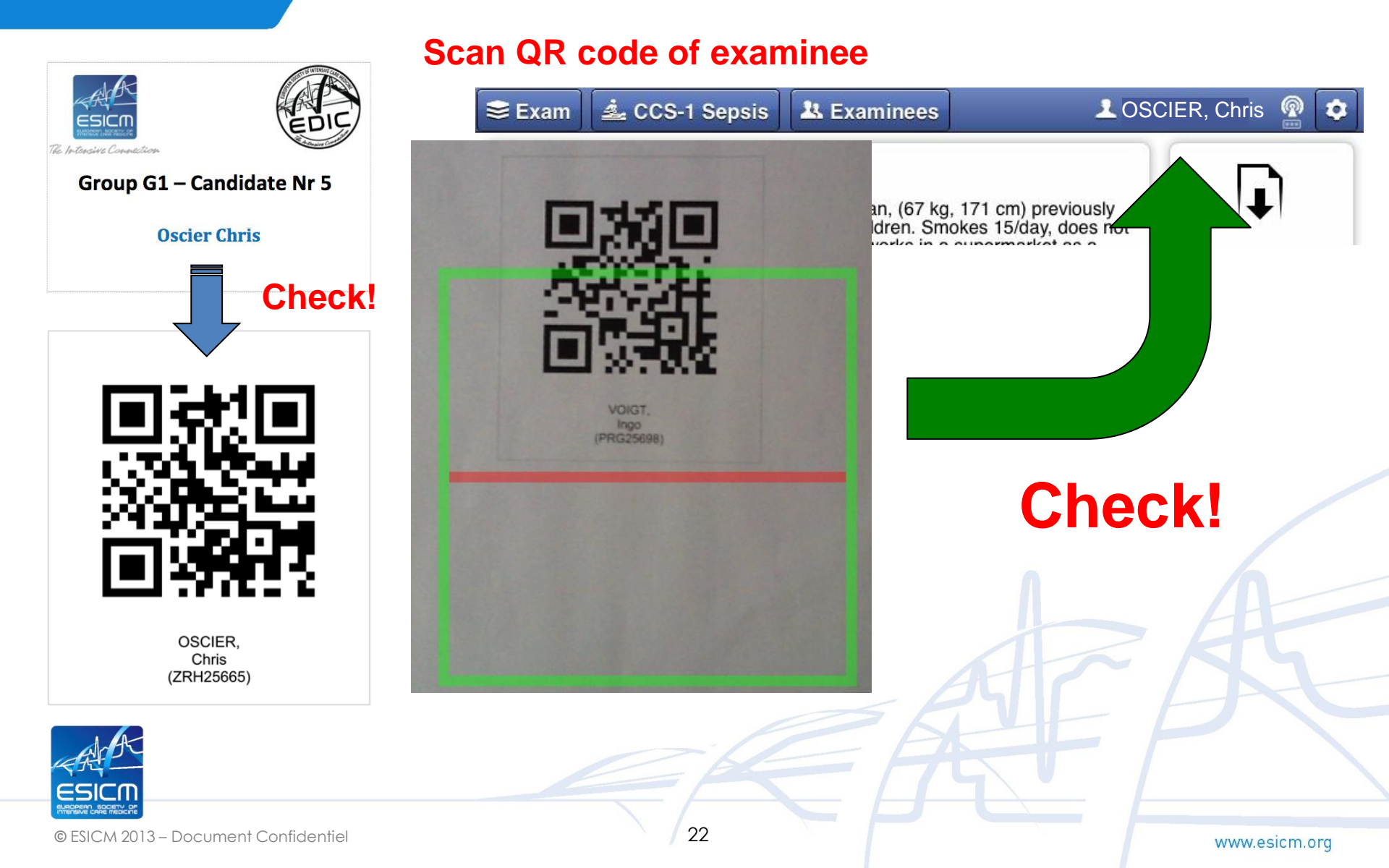

### Selectection of the correct answer

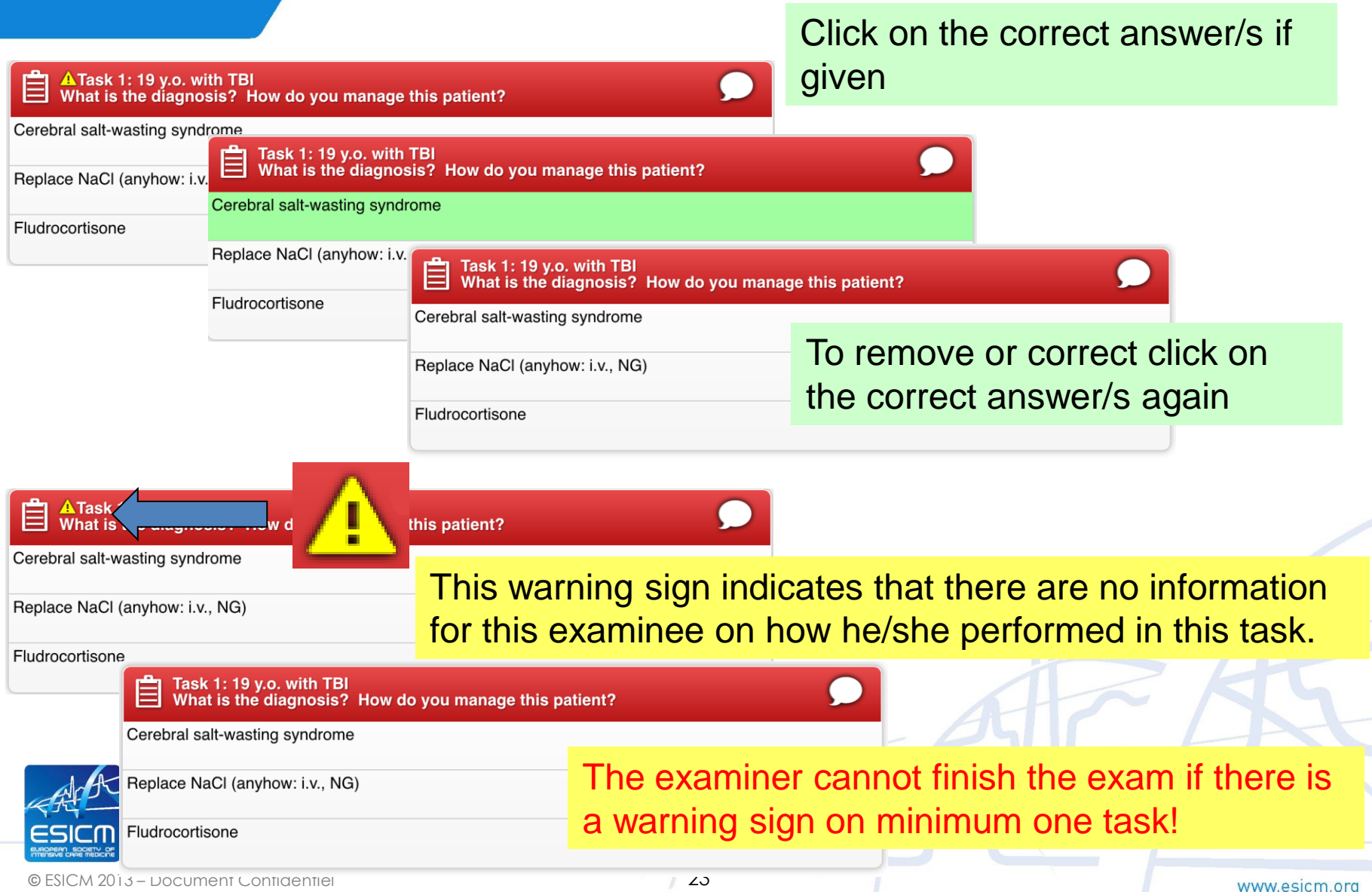

### During the Examination: warning signs

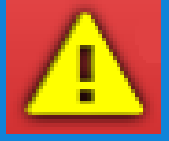

#### Task What is he diagnosis? How age this patient? Cerebral salt-wasting syndrome In the case, that the examinee has given Replace NaCl (anyhow: i.v., NG) no answer select and then deselect an Fludrocortisone answer Task 1: 19 y.o. with TBI What is the diagnosis? How do you manage this patient? Cerebral salt-wasting syndrome Click twice on an answer! Replace NaCl (anyhow: i.v., NG) Task 1 What Once to activate and once to ow do you manage this patient? Cerebral salt-wasting syndrome remove $\rightarrow$ this will remove the warning sign Replace NaCl (anyhow: i.v., NG) Fludrocortisone **Click on the bubble!** Cerebral s 📼 Text 💉 Sketch Save comment Write "zero" and Replace N → save comment Fludrocort

### **Exam screen shot**

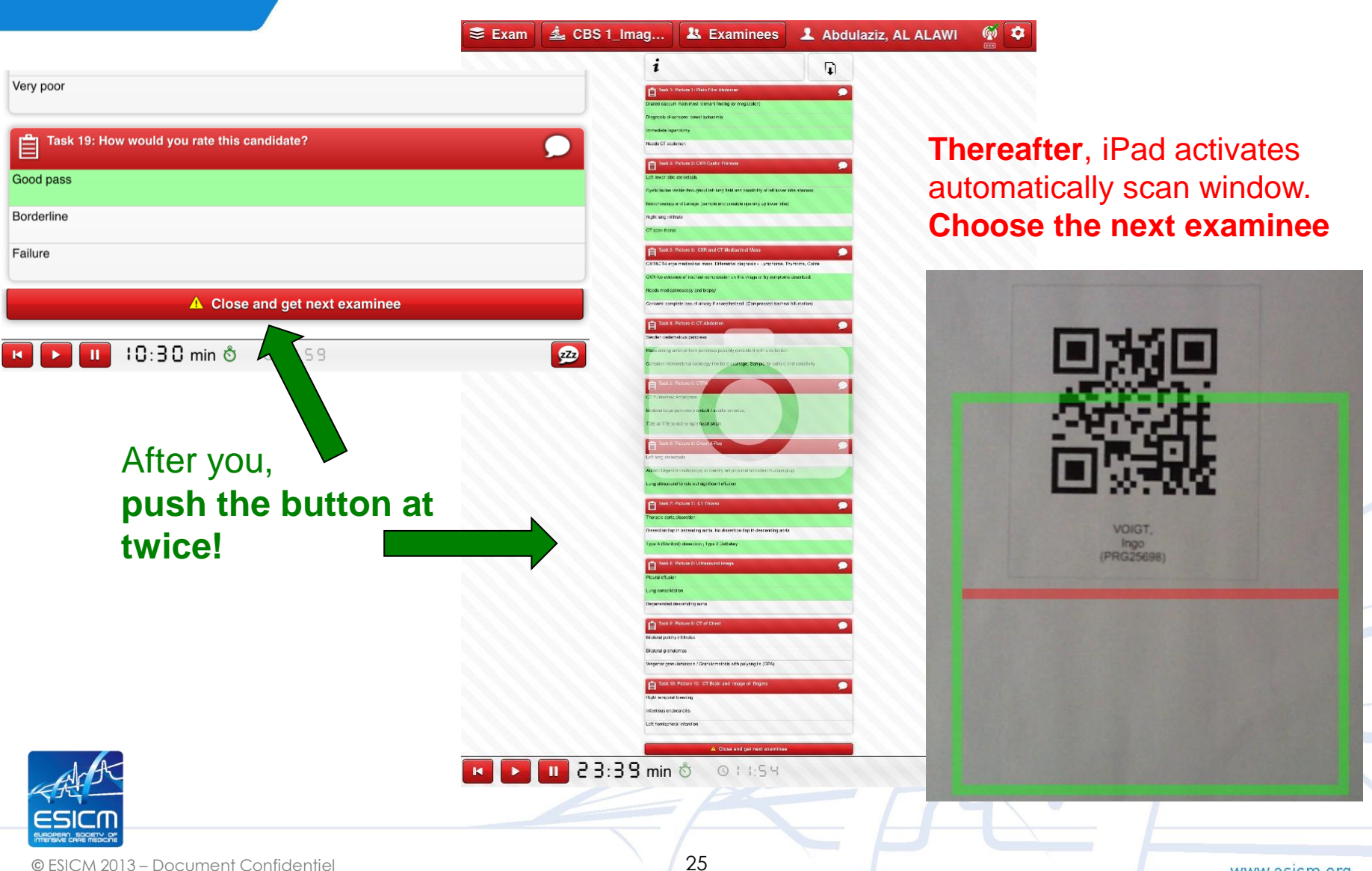

© ESICM 2013 – Document Confidentiel

www.esicm.org

## Transmission of the data to the tOSCE server

While the iPad is connected to the internet connection data are continuously transmitted to the exam server located in Heidelberg

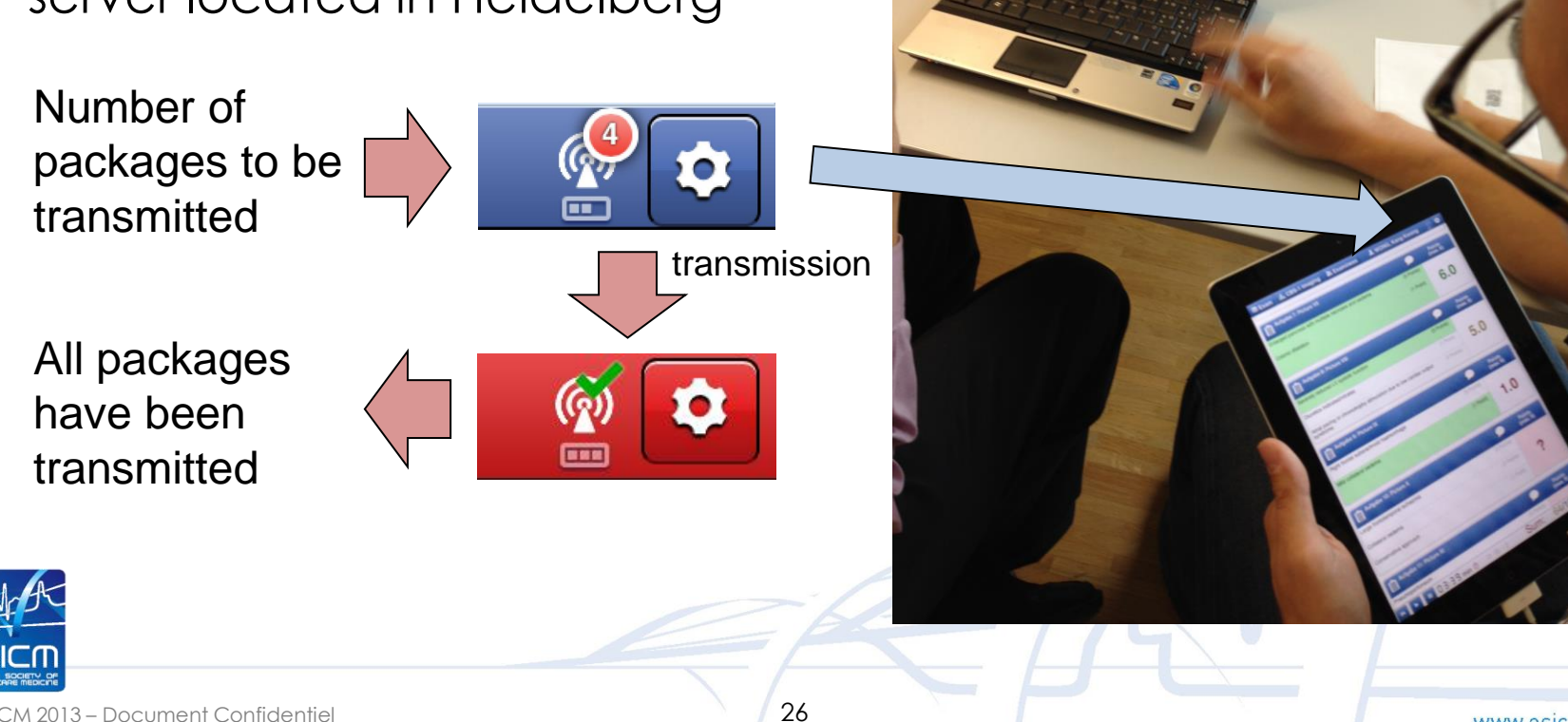

# Transmission of back up scree shots to the tOSCE server

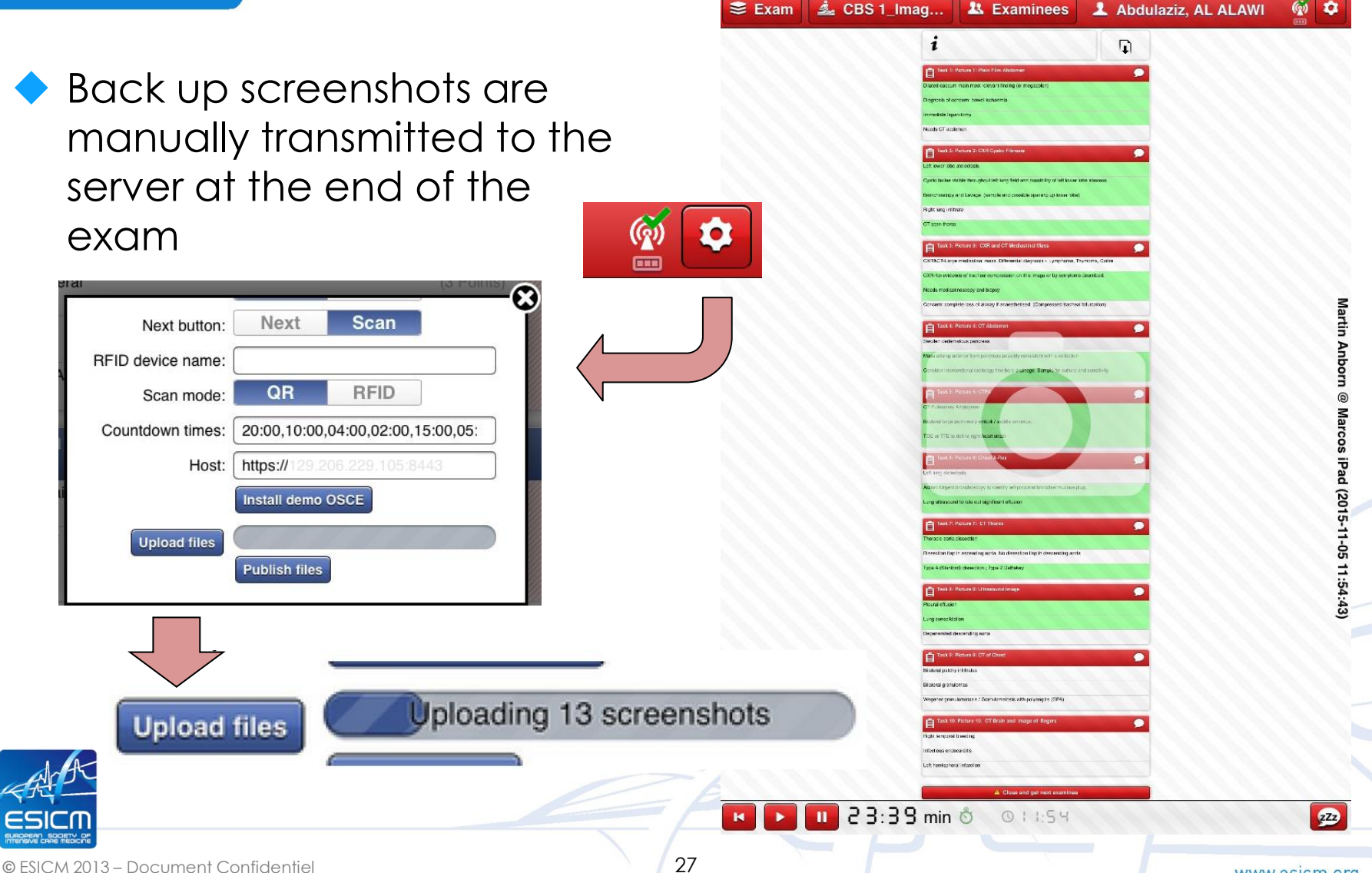

www.esicm.org

### **Solving Problems**

iPad without energy, totaly unresponsive or any other problem which does not allow to use the iPad anymore:

#### In that case please use the reserve answer sheets.

|                                        | Station no. 1: CBS 1_Imagi                        | ing_Nov:  | 2015                                      |                             |                |               |                                 |
|----------------------------------------|---------------------------------------------------|-----------|-------------------------------------------|-----------------------------|----------------|---------------|---------------------------------|
| Checklist                              |                                                   |           |                                           |                             |                |               |                                 |
|                                        | Please do not lose this c                         | hecklist! |                                           |                             |                |               |                                 |
|                                        |                                                   |           |                                           |                             |                |               |                                 |
| Name of examiner                       | Г                                                 | _         |                                           |                             |                |               |                                 |
| Name of student                        |                                                   |           |                                           |                             | EDIC II,       | Seite 1 von 6 | Reserve answersheet for: Nr. 61 |
| Date                                   |                                                   | EDI       | IC II                                     |                             |                |               |                                 |
| Task 1: Picture 1: Plain F             | Film Abdomen                                      |           |                                           |                             |                |               |                                 |
| Dilated caecum main mo                 | ost relevant finding (or megacolon)               | 1.        | CAP                                       | Severe Ser                  | osis           | ]             |                                 |
| Diagnosis of concern: bo               | owel ischaemia                                    |           | Acute Respiratory                         |                             |                |               |                                 |
| Immediate laparotomy                   |                                                   | _         | Failure                                   |                             |                |               |                                 |
| Needs CT abdomen                       |                                                   | 2.        | Intubate                                  | Cultures and<br>Insert Cent | ral Venous     |               |                                 |
| Task 2: Picture 2: CXR C               | Cystic Fibrosis                                   |           |                                           | Catheter                    |                |               |                                 |
| Left lower lobe atelectasi             | is                                                | 3.        | Controversial in CAP                      | Indicated in                | n<br>noromised |               |                                 |
| Cystic bullae visible throu<br>abscess | ughout left lung field and possibility of left lo |           | compared to COPD an<br>pulmonary oedema ) | d patients                  | npromised      |               |                                 |
| Bronchoscopy and Lavag                 | ge (sample and possible opening up lower          |           | Unlikely to suceed in<br>shocked patients |                             |                |               |                                 |
| Right lung infiltrate                  |                                                   |           |                                           | Urinary out                 | nut            |               |                                 |
| CT scan thorax                         |                                                   |           | (3 Points)                                |                             |                |               |                                 |
| Task 3: Picture 3: CXR a               | and CT Mediastinal Mass                           |           |                                           | Points<br>nax. 14)          |                |               |                                 |
| - Docoment Contro                      | aemier                                            |           | 20                                        |                             |                |               | www.esicm.org                   |

### **Training with MOCK EXAM**

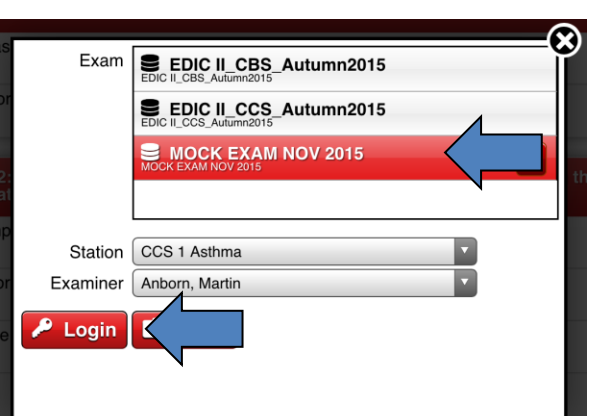

Using this document you can test all your OSCE-app features with the exception of the QR-code to select the appropriate CCS or CBS or examinee

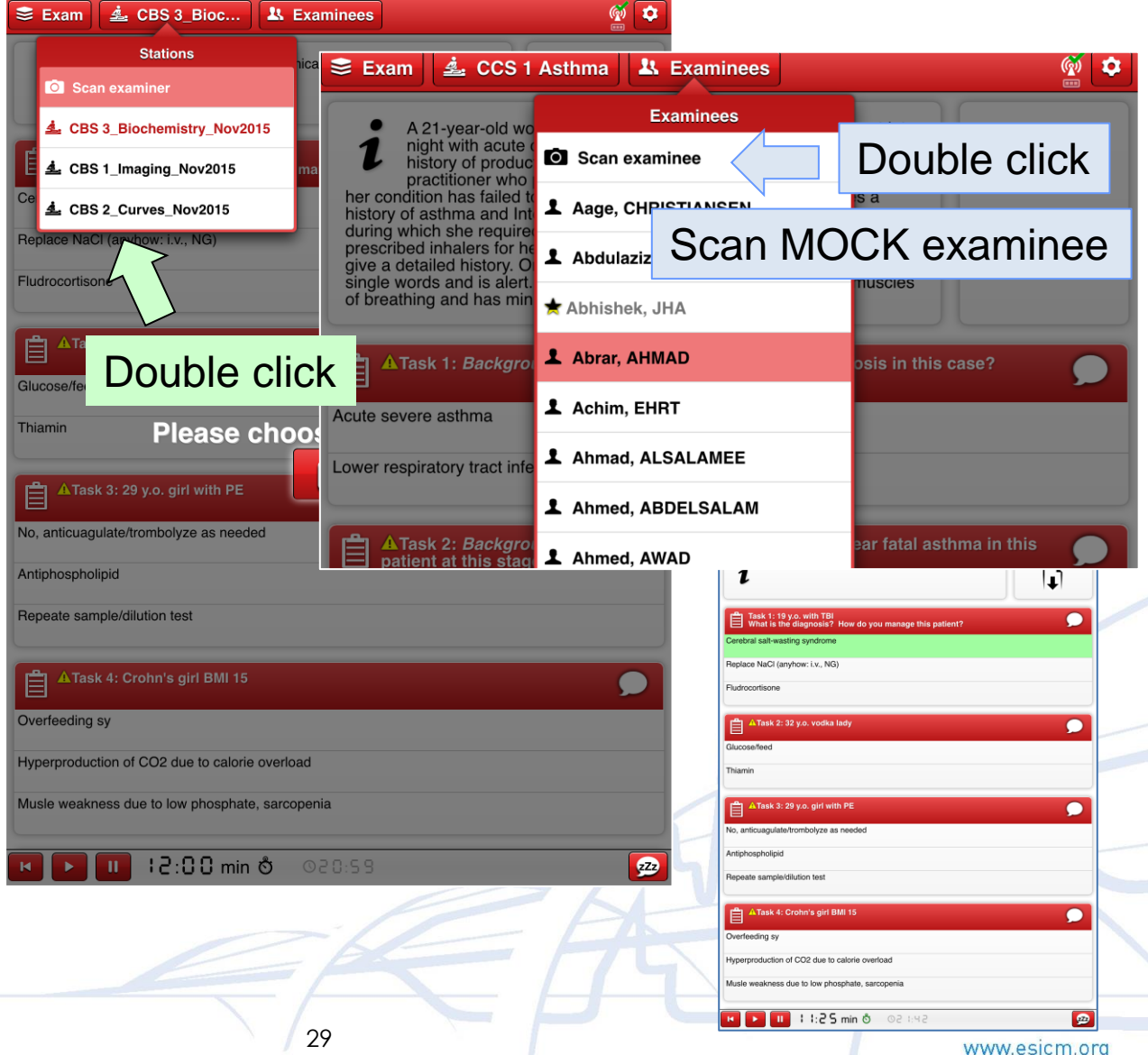

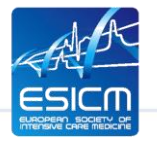

### EDIC part 2: An OSCE-exam using iPads

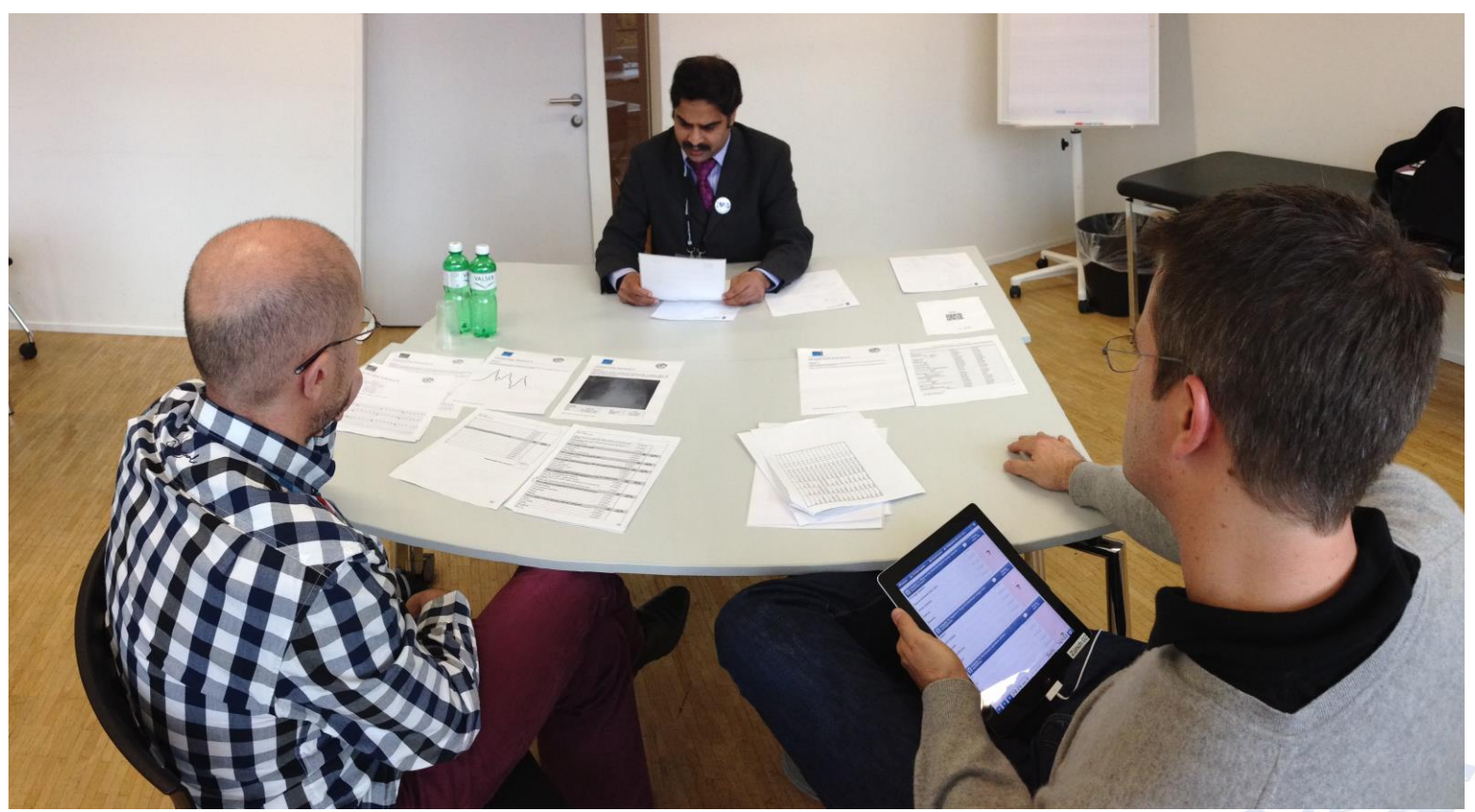

EDIC part 2 Zürich 2014

#### Thank you for your attention

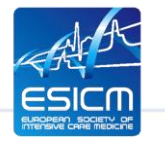